# MAC-adresfiltering op RV315W VPN-routers

# Doel

Een MAC-adres (Media Access Control) is een hardwareadres dat elk knooppunt van een netwerk uniek identificeert. MAC-adresfiltering verwijst naar een beveiligingstoegangscontrolemethode waarbij het 48-bits adres dat aan elke netwerkkaart is toegewezen, wordt gebruikt om de toegang tot een netwerk te bepalen. MAC-adresfiltering op een netwerk maakt netwerktoegang tot specifieke apparaten op specifieke tijdstippen mogelijk of ontkent. Deze optie is zeer nuttig voor de beheerder omdat het het verkeer en de hosts op het netwerk kan controleren. Dit artikel legt uit hoe u MAC-adresfiltering op de RV315W VPN-router kunt configureren.

## Toepassbaar apparaat

• RV315W

## Softwareversie

•1.01.03

# Configuratie van MAC-adresfiltering

Stap 1. Meld u aan bij het web configuratieprogramma en kies **Beveiliging > MAC**adresfiltering. De pagina *MAC-adresfiltering* wordt geopend:

| ilter Policy: Oeny N           | etwork Access 🔘 Permit | Network Access                                                  |             |
|--------------------------------|------------------------|-----------------------------------------------------------------|-------------|
|                                |                        |                                                                 | Save Cancel |
| JAC Address Filtering Policies | Time Dense             | West                                                            | A-19-1-2    |
| MAC Address                    | Time Range             | Week<br>Sundau Mandau Turadau Wadnaadau Thuradau Eridau Sahudau | Action      |
| Add Delete                     | 08.00~14.00            | Sunuay, monuay, ruesuay, weunesuay, rhuisuay, rhuay, Saluruay   |             |

## **MAC-adresfiltering**

Dit gebied stelt de beheerder in staat om het filterbeleid te kiezen waaronder de MAC in het netwerk werkt in termen van toegang.

| ering                 |                               |                                  |
|-----------------------|-------------------------------|----------------------------------|
| O Deny Network Access |                               |                                  |
|                       | Save                          | Cancel                           |
|                       | ering O Permit Network Access | O Permit Network Access     Save |

Stap 1. Klik op de radioknop voor het type filterbeleid dat door de RV315W wordt gebruikt. Er zijn twee soorten filters:

• Deny Network Access - ontkent de toegang tot de MAC-adressen van het netwerk. Dit staat ook bekend als de "block list".

• Netwerktoegang toestaan — Hiermee krijgt het netwerk toegang tot de MAC-adressen. Dit staat ook bekend als lijst van toegestane afwijkingen.

Zie de woordenlijst voor aanvullende informatie.

Stap 2. Klik op Opslaan

## **MAC-adresfiltering**

Dit gebied toont het huidige beleid van het Filteren van het MAC- Adres en staat de beheerder toe om dit beleid te vormen.

| MAC Address     Time Range     Week     Action       00:08:5C:01:01:01     08:00~14:00     Sunday, Monday, Tuesday, Wednesday, Thursday, Friday, Saturday     1       Add     Delete | MAC Address Filtering Policies           |                           |                                                                        |        |
|----------------------------------------------------------------------------------------------------|------------------------------------------|---------------------------|------------------------------------------------------------------------|--------|
|                                                                                                    | MAC Address 00:08:5C:01:01:01 Add Delete | Time Range<br>08:00~14:00 | Week<br>Sunday, Monday, Tuesday, Wednesday, Thursday, Friday, Saturday | Action |

### Een MAC-adresfiltering toepassen

Stap 1. Klik op **Add** om een nieuw MAC-adres aan het filterbeleid toe te voegen. Dit toont een nieuwe pagina *van het* Beleid *van het Adres Filtering van MAC*.

| MAC Address: | 00:08:50 | C:01:01:01 | (For example: 00:08:5C:01:01:01)                        |
|--------------|----------|------------|---------------------------------------------------------|
| Time Range:  | 08:00    | ~ 14:00    |                                                         |
| Week:        | Sunda    | av V Mond  | av 🗸 Tuesdav 🗸 Wednesdav 🗸 Thursdav 🗸 Fridav 🗸 Saturdav |

Stap 2. Voer het MAC-adres voor het beleid in het veld MAC-adres in.

Stap 3. Voer het tijdstip in waarop het beleid in het veld Tijdbereik effectief is.

Stap 4. Controleer het vakje van de dagen waarop het beleid effectief is.

Stap 5. Klik op **Opslaan.** Dit beleid wordt weergegeven in de lijst van MAC-adresfiltering.

#### Een MAC-adresfiltering bewerken

| MAC Address Filtering Policies                                                                                   |                                                                              |               |  |  |  |
|----------------------------------------------------------------------------------------------------|------------------------------------------------------------------------------|---------------|--|--|--|
| MAC Address         Time Ran           ✓         00:08:5C:01:01:01         08:00~14           Add         Delete | ge Week<br>00 Sunday, Monday, Tuesday, Wednesday, Thursday, Friday, Saturday | Action<br>(1) |  |  |  |

Stap 1. Controleer het aankruisvakje van het MAC-adresbeleid dat moet worden gewijzigd.

Stap 2. Klik onder het gedeelte Action op het pictogram **Envelop** om het MACadresfilterbeleid te bewerken.

### MAC-adresfiltering-beleid verwijderen

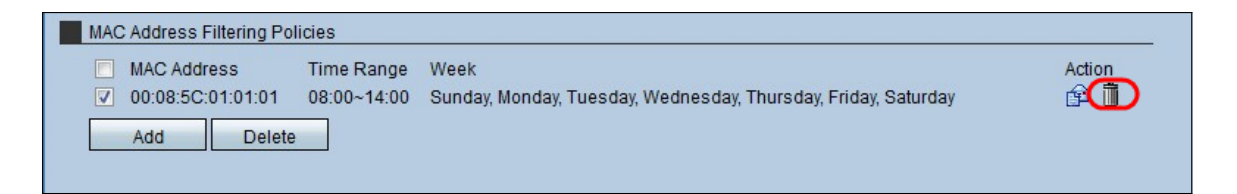

Stap 1. Controleer het aankruisvakje van het MAC-adresbeleid dat moet worden verwijderd.

Stap 2. Klik onder het gedeelte Actie op het pictogram **Trashcan** om het MAC-adresfilterbeleid te verwijderen.